## SHARE YOUR STUDY

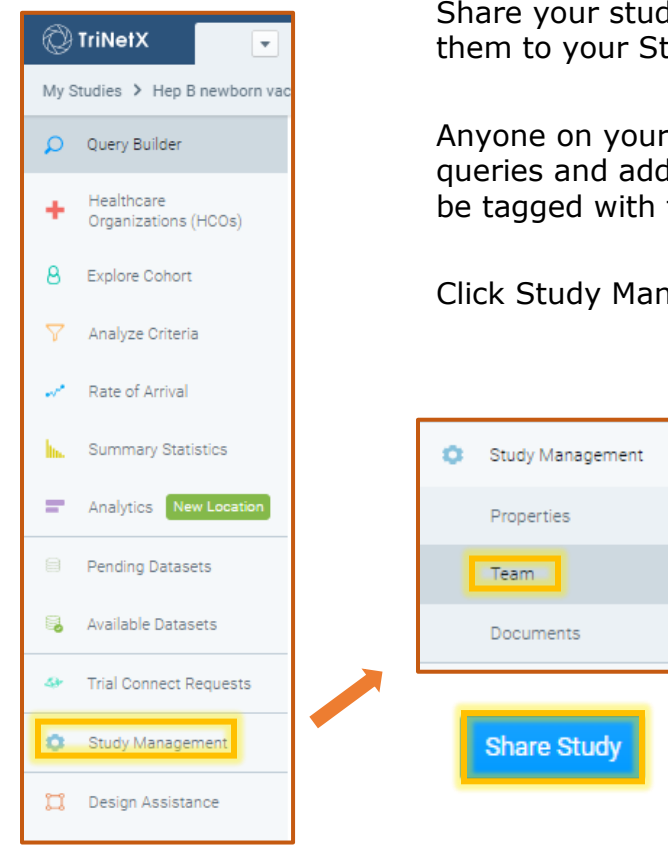

Share your study with any other Stony Brook TNX user by adding them to your Study Team. Each study can have its own Team.

Anyone on your study's Team will be able to see all that study's queries and add their own created queries. Each created query will be tagged with the creator's name for clarity.

Click Study Management > Team – Share Study.

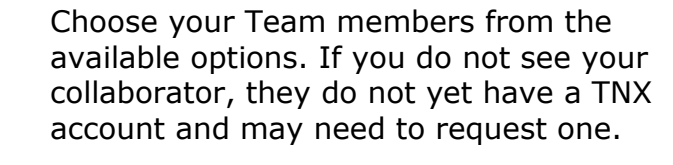

Each of your chosen Team members will receive an emailed link alerting them that your study has been shared.

Name important queries, and encourage collaborators to do the same.

## SHARE A QUERY WITH A NON-USER

You can also share an image of a study's individual query with someone who does not have an account on TNX.

Within the Query builder view with your selected query, click on the camera icon to get a downloadable snapshot of the query details.

Now you can share the image file with whoever you wish.

| $\overset{\wedge}{\searrow}$ vaccine with codes post-covid.ext ra Jul 14, 2021 at 9:56 am by Melanie Keister | inge 🖉 | Patients<br>30 | HCOs<br>1 Count F                             | Patients  |
|----------------------------------------------------------------------------------------------------|--------|----------------|-----------------------------------------------|-----------|
| Network Stony Brook University<br>1 of 1 HCOs online                                                         | ✓ :8:  | Populatio      | Any age / Any sex<br>1,292,220 patients on ne | twork 🗷 💼 |
| MUST HAVE<br>Q Search Term                                                                                   | #      | CANNOT H       | IAVE<br>Term                                  | #         |
| X Collapse All Groups                                                                                        |        |                |                                               |           |
| ∧ Group 1                                                                                                    |        |                | + Number of Instances                         |           |
| 1A HepB Vaccine 🖌 The terms in this group occurred between Feb 28, 2019 and Feb 28, 2020 + Terms             |        |                |                                               |           |
| MUST HAVE                                                                                                    | c      | ANNOT HAVE     |                                               |           |
| 797752 hepatitis B surface antigen vaccine                                                                   | 5,540  |                |                                               |           |